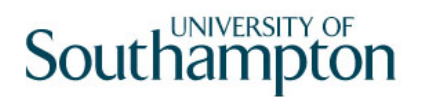

## This work instruction was last updated: 17<sup>th</sup> March 2010

### Set Current Tax Period

This Work Instruction describes the process to Set Current Tax Period

The path to the screen is Payroll / Pay Cycle Processing / Set Current Tax Period.

### Table of Contents

1 Set Current Tax Period

### 1 Set Current Tax Period

1.1 The form Pay Cycle Processing

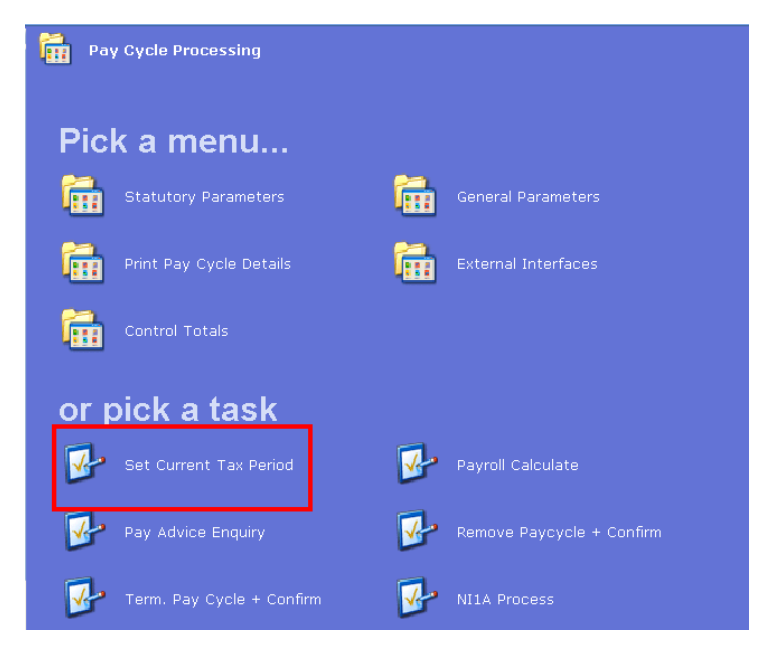

1.2 Window into Tax Period set

| Session Edit View Display Help<br>Image: Control Set |    |
|------------------------------------------------------|----|
|                                                      |    |
| Tax Period Set                                       |    |
|                                                      | _  |
| Coperal                                              |    |
|                                                      |    |
| 1.03 1.950                                           |    |
| Current Period                                       |    |
| Tax Year                                             |    |
| Tax Period                                           |    |
| Run No. Run Type                                     |    |
| Current Dates                                        |    |
| Pav Date Weeks In Period                             |    |
| Period Start Date Period End Date                    |    |
| Bacs/EFT Proc. Date Credit Transfer Date             |    |
| Costing Transfer Date Costing Batch Date             |    |
| Employment Qual Date Quarter Number                  |    |
|                                                      |    |
|                                                      |    |
|                                                      |    |
|                                                      |    |
|                                                      |    |
|                                                      |    |
| Tax Period Set Id CHANGE NUM MD93                    | 51 |

### 1.3 Select Monthly Payroll

| ME  | MD40G3 Select Tax Period Set |                                |      |         |      |     |          |          |
|-----|------------------------------|--------------------------------|------|---------|------|-----|----------|----------|
| Seq | Period Set                   | Description                    | Туре | Desc    | Year | Per | Run+Type |          |
| 001 | FIN_YEAR                     | Financial Year Parameter Set ( | M    | Monthly |      |     |          | <u>^</u> |
| 002 | MONTHLY                      | Monthly Payroll                | М    | Monthly | 2009 | 12  | Std      |          |
| 003 | TEACHERS                     | TEACHERS                       | M    | Monthly | 2009 | 11  | Supp 1   |          |
|     |                              |                                |      |         |      |     |          |          |

1.4 The following warning will appear if this is not the appropriate time.

# Southampton

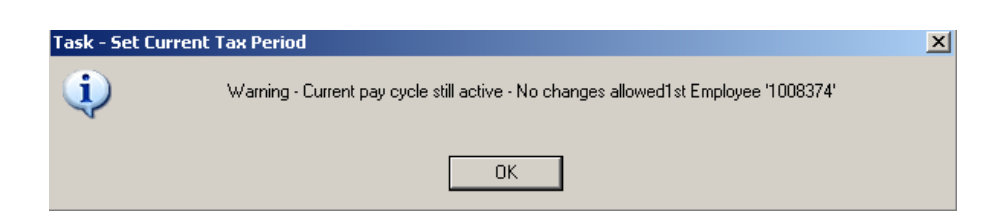

### 1.5 To Update the Current Period window into the Tax Period

| Tax Period Set                                                                | MONTHLY 🗾 M                            | onthly Payroll                                                                   |                 |            |
|-------------------------------------------------------------------------------|----------------------------------------|----------------------------------------------------------------------------------|-----------------|------------|
| General<br>Pay Type M                                                         | Monthly                                |                                                                                  |                 |            |
| Current Period<br>Tax Year 2009                                               |                                        |                                                                                  |                 |            |
| Tax Period 12 <u></u><br>Run No. 0                                            |                                        | Run Type                                                                         | Std             |            |
| Current Dates                                                                 |                                        |                                                                                  |                 |            |
| Pay Date<br>Period Start Date<br>Bacs/EFT Proc. Date<br>Costing Transfer Date | 31/03/2010<br>01/03/2010<br>29/03/2010 | Weeks In Period<br>Period End Date<br>Credit Transfer Date<br>Costing Batch Date | 4<br>31/03/2010 |            |
| Employment Qual Dat                                                           | e                                      | Quarter Number                                                                   | 04              |            |
|                                                                               |                                        |                                                                                  |                 |            |
|                                                                               |                                        |                                                                                  |                 |            |
|                                                                               |                                        |                                                                                  |                 |            |
| Current Tax Year For The Tax Per                                              | iod Set                                |                                                                                  | CHANGE          | NUM MD9351 |

### 1.6 Select from the Tax Period Set Calendar

| MI 🚰           | D40G4 | Тах Ре     | riod Set        | Calendar   |            |            |            |            |      | × |
|----------------|-------|------------|-----------------|------------|------------|------------|------------|------------|------|---|
| Per            | riod  |            |                 |            |            |            |            |            |      |   |
| Tax Period Set |       | MONTHLY    | Monthly Payroll |            |            |            |            |            |      |   |
| Tax Year       |       |            | 2009            |            |            |            |            |            |      |   |
| Seq            | Per   | Run+T      | -<br>Vpe        | Start Date | End Date   | Pay Date   | Proc Date  | Wks in Per | Mnth |   |
| 001            | 01    | Std        | 21              | 01/04/2009 | 30/04/2009 | 30/04/2009 | 28/04/2009 | 4          |      |   |
| 002            | 01    | Supp       | 1               | 01/04/2009 | 30/04/2009 | 08/05/2009 | 06/05/2009 | 4          |      |   |
| 003            | 02    | Std        |                 | 01/05/2009 | 31/05/2009 | 29/05/2009 | 27/05/2009 | 4          |      |   |
| 004            | 02    | Supp       | 1               | 01/05/2009 | 31/05/2009 | 05/06/2009 | 03/06/2009 | 4          |      |   |
| 005            | 03    | Std        |                 | 01/06/2009 | 30/06/2009 | 30/06/2009 | 26/06/2009 | 4          |      |   |
| 006            | јоз   | Supp       | 1               | 01/06/2009 | 30/06/2009 | 03/07/2009 | 01/07/2009 | 4          |      |   |
| 007            | 04    | Std        |                 | 01/07/2009 | 31/07/2009 | 31/07/2009 | 29/07/2009 | 4          |      |   |
| 008            | 04    | Supp       | 1               | 01/07/2009 | 31/07/2009 | 05/08/2009 | 31/07/2009 | 4          |      | - |
|                | Add   | <u>S</u> e | lect            | Delete     |            |            |            |            |      |   |
|                |       |            |                 |            |            |            |            |            |      |   |

#### E<u>x</u>it

### 1.7 SAVE